## 電子証明書取得方法

電子証明書取得方法は、以下のとおりとなっています。

≪電子証明書方式をご利用のお客様−詳細手順≫

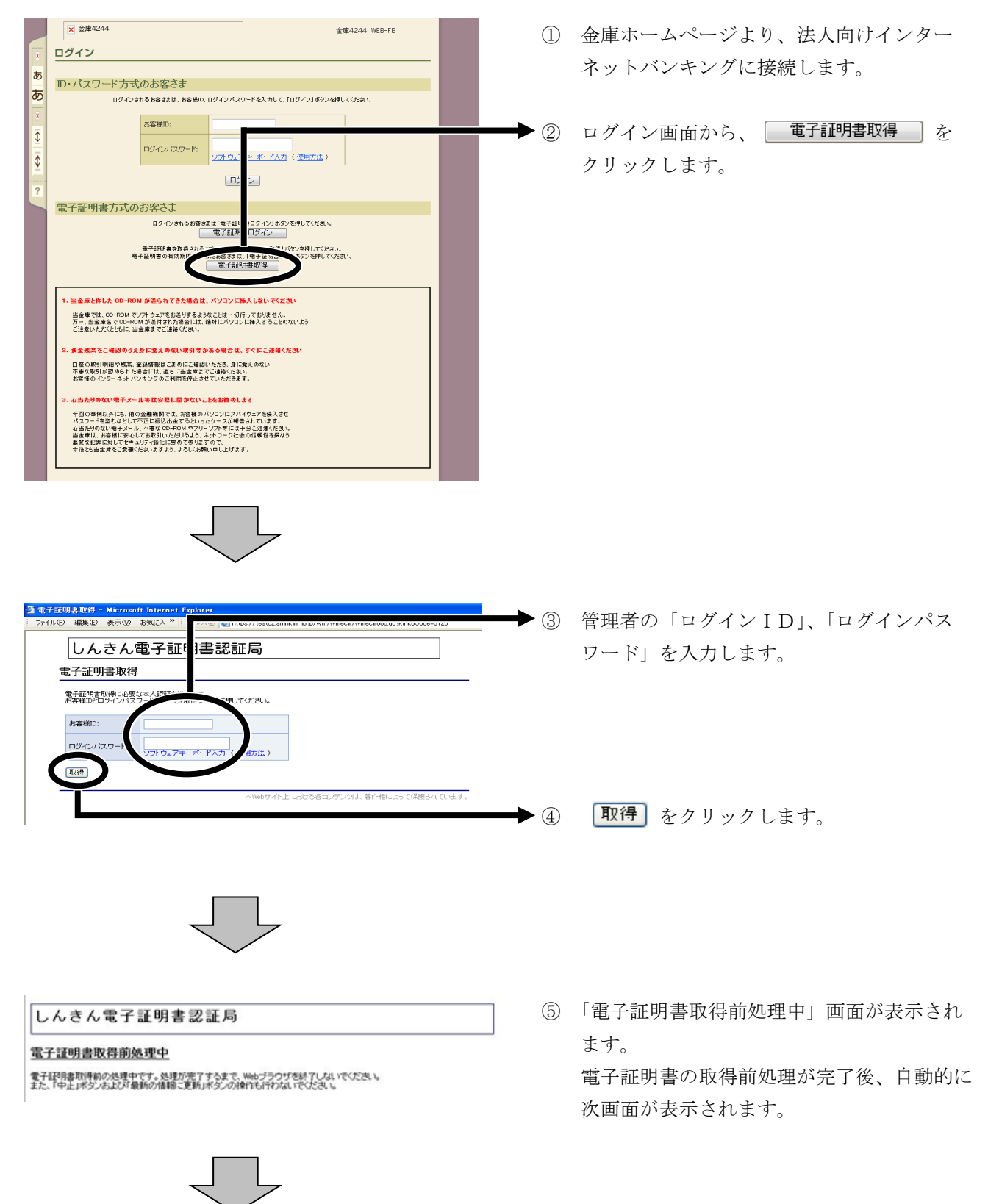

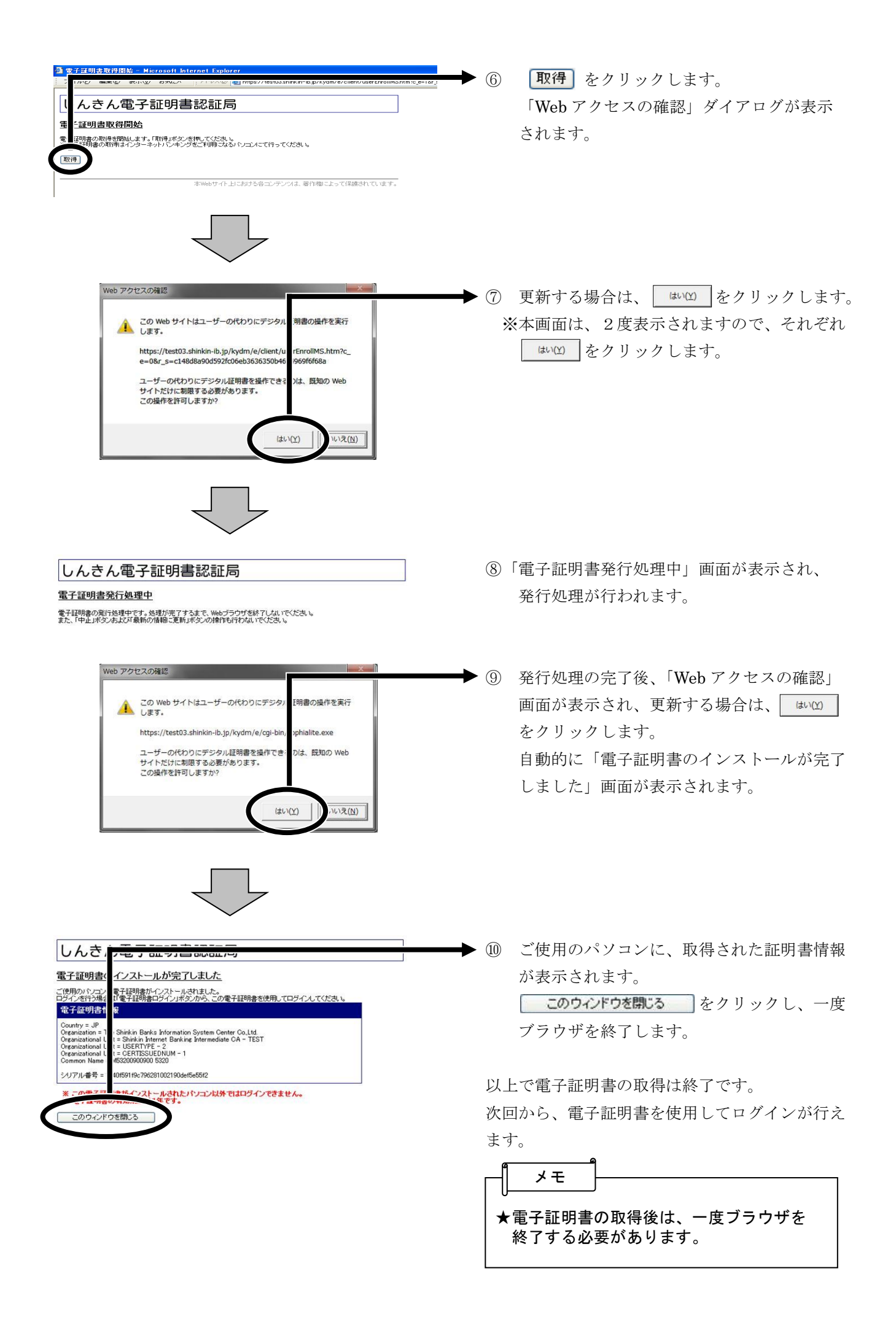

「互換表示設定」の実施方法

| ・・・・・・・・・・・・・・・・・・・・・・・・・・・・・・・・・・・・                                                                                                    | ①Internet Explorer のメニューの<br>【ツール】をクリックし、「互換表<br>示設定」をクリックします。                                                                                           |
|----------------------------------------------------------------------------------------------------|----------------------------------------------------------------------------------------------------|
| 豆焼表示設定       ▲         ご       豆焼表示で表示する Web サイトを追加および削除できます。         匙加広ろ、Web サイト(①):       追加(合)         雪焼表示に追加した Web サイト(並):       削除(E)         雪焼表示に追加した Web サイト(並):       削除(E)         雪焼表示に追加した Web サイト(並):       削除(E)         雪売へての Web サイトを互換表示で表示する(E)       ペートキャト サイトを互換表示で表示する(E)         マートキャト サイトを互換表示で表示する(E)       ペートキャト サイトを互換表示で表示する(E)         「Microsoft から更新された互換性以入ををウンロードする(U)       Internet Explorer の方ナイパニーに関する無明形を読んで詳細を確認する         聞じる(C)       問じる(C) | ②「追加する Web サイトに<br>「shinkin-ib.jp」を入力し、追加<br>をクリックします。                                                                                                   |
| 互換表示で表示する Web サイトを追加および削除できます。         追加する Web サイト(D):         追加する Web サイト(D):         自動東子に追加す、Web サイト(M):         shinkin-ib.jp         前時(E)         前時(E)         ○ すべての Web サイトを互換表示で表示する(E)         ○ イントラネット サイトを互換表示で表示する(E)         ○ イントラネット サイトを互換表示で表示する(L)         ○ Microsoft から更新された互換性リストをダウンロードする(L)         Internet Explorer のプライパシーに関する原明を読んで詳細を確認する         関じる(C)                                                                                                 | <ul> <li>③「互換表示に追加したWebサイト」<br/>に入力した内容が表示されたこと<br/>を確認し、閉じるをクリックしま<br/>す。</li> <li>※「すべてのWebサイトを互換表示で表示す<br/>る」にチェックが入っていないことを確認<br/>してください。</li> </ul> |

※IEのバージョンにより表示される文言等に若干の違いがありますが、実施方法は同じ手順です。